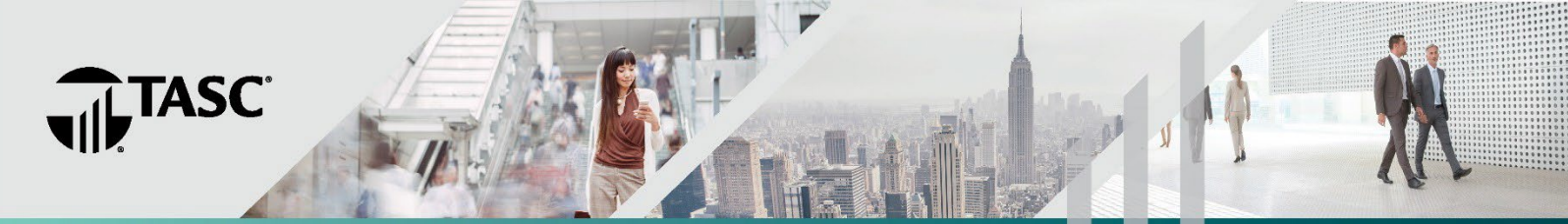

# **ADDING BENEFICIARIES**

#### **Account Access**

Go to <u>www.tasconline.com</u> and click the **Log In** button on the menu bar, then click the **Individual / Employee** option below the MyTASC logo. This will take you to the page where you will sign in. Before you can sign in for the first time, you must complete a few sign-up steps. Under **First time here?** click the green **Sign up** link. Enter your email address (the same one you used for enrollment) and create a password, then follow the on-screen instructions to complete the process.

NOTE: You do not need to be investing funds from your HSA in order to add a beneficiary in the Schwab Retirement Technologies (SRT) investment portal. All HSA participants have access to this functionality in SRT.

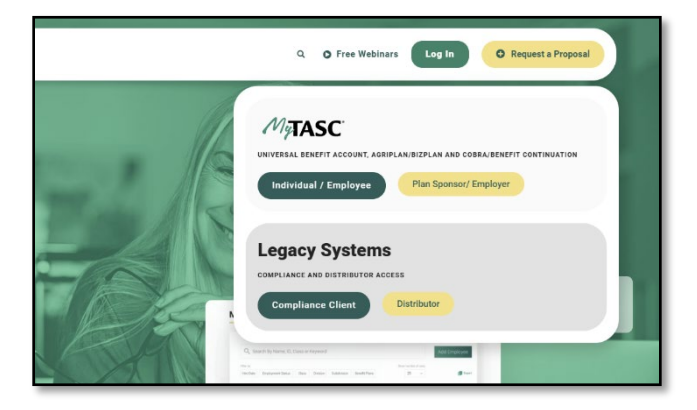

## **Navigating to SRT**

For enhanced security, TASC provides Single Sign-On (SSO) functionality for investment-related benefit accounts. Select *Benefit Accounts* from the top navigation bar and choose your benefit plan from the drop-down menu. Then, click the green *Investment Balance* link on the next screen.

You will get a warning stating that you are now leaving TASC and navigating to an external website. Click on *Continue* to proceed to the SRT investment portal.

| Enter email address                |                |  |
|------------------------------------|----------------|--|
| Email                              |                |  |
| Forgot password?                   |                |  |
| Remember me                        | Next           |  |
| First time here?                   |                |  |
| Sign up to establish access to you | ir new account |  |

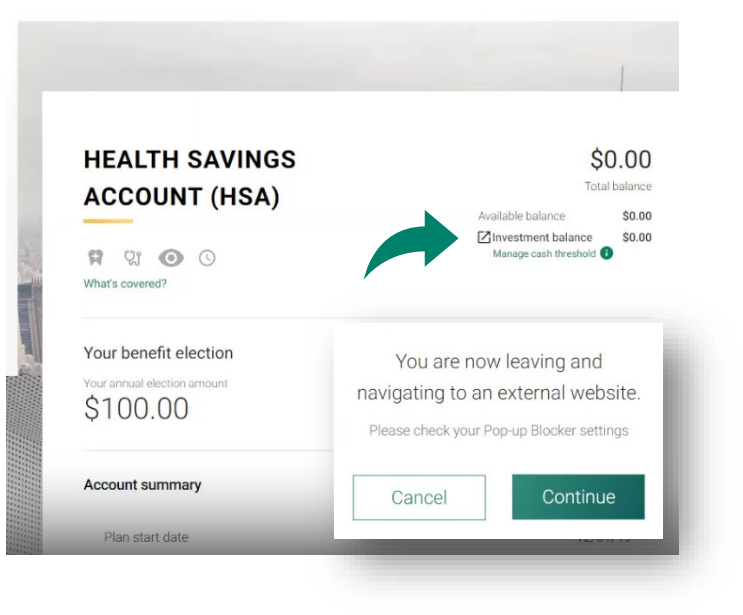

The information in this document is confidential and may be used by the authorized recipient only for its intended purpose only. Any other use or disclosure is prohibited. TASC does not provide any legal advice, investment advice, or tax advice to clients or individuals. Copyright © 2024 TASC. All rights reserved.

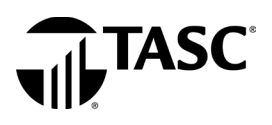

#### Adding a Beneficiary

In SRT, click on MY PROFILE in the upper right corner of the page.

|                                 | F |                   | MY PROFILE      |
|---------------------------------|---|-------------------|-----------------|
| od Morning, Bob                 |   | ,                 |                 |
| HOME MANAGE VIEW LEARN          |   |                   |                 |
| ere's an overview               |   | Here's what's new |                 |
| YOUR ACCOUNT<br>Current Balance |   | Most Recent       | Notifications 1 |
|                                 |   |                   |                 |
| Good Morning, Bob               |   |                   |                 |
| HOME MANAGE VIEW LEARN          |   |                   |                 |
| Your Account                    |   |                   |                 |

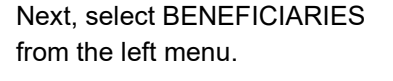

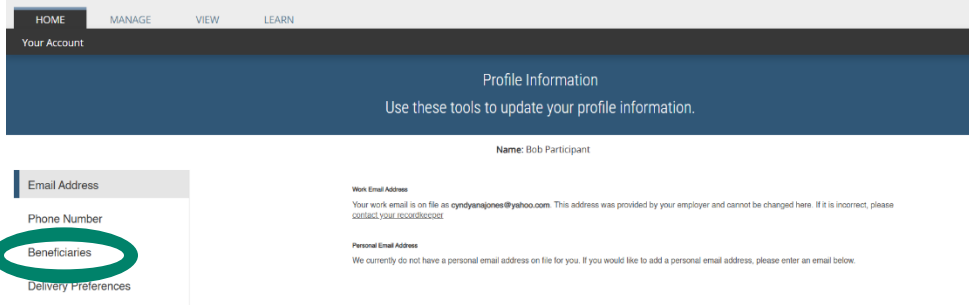

From there, you may add a PRIMARY or CONTINGENT beneficiary by selecting those options.

NOTE: Florida HSA accountholders are not required to obtain written consent from their spouse if they are married and designating someone other than their spouse as their primary beneficiary.

|                      | Profile Information<br>Use these tools to update your profile information. |                                   |   |
|----------------------|----------------------------------------------------------------------------|-----------------------------------|---|
|                      | Name: Bob Participant                                                      |                                   |   |
| Email Address        | What is a beneficiary?                                                     | *                                 |   |
| Phone Number         | Can I have more than one beneficiary?                                      | ~                                 | ] |
| Beneficiaries        | Can my primary beneficiary be someone other than my spouse?                | ~                                 | ] |
|                      | Primary Beneficiaries                                                      | Add Primary Beneficiary           |   |
| Delivery Preferences | Susie Q Participant<br>Spouse, Born 07/19/1963<br>Edit  Delete             | 100.00%                           |   |
|                      | Total                                                                      | 100.00%                           |   |
|                      |                                                                            |                                   |   |
|                      | Contingent Beneficiaries Total                                             | Add Contingent Beneficiary  0.00% |   |
|                      |                                                                            |                                   |   |
|                      | Save                                                                       |                                   |   |
|                      |                                                                            |                                   | • |

TASC | 2302 International Lane | Madison, WI 53704-3140 | 800-422-4661 | www.tasconline.com | TC-6843-051525

The information in this document is confidential and may be used by the authorized recipient only for its intended purpose only. Any other use or disclosure is prohibited. TASC does not provide any legal advice, investment advice, or tax advice to clients or individuals. Copyright © 2024 TASC. All rights reserved.

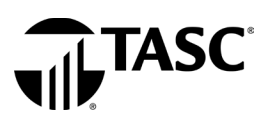

The beneficiary information entry fields will then appear below your selection.

| Contingent Beneficiaries                   | Add Contingent Benefician |
|--------------------------------------------|---------------------------|
| Total                                      | 0.009                     |
| iman.                                      |                           |
| шату                                       |                           |
| This Beneficiary Is a Trust/Estate/Charity |                           |
| Foreign Address                            |                           |
| pocation Percentage (Required)             |                           |
| %                                          |                           |
| lationship (Required)                      |                           |
| Select                                     |                           |
| st Name (Required)                         |                           |
|                                            |                           |
| die Initial                                |                           |
|                                            |                           |
| t Name (Required)                          |                           |
|                                            |                           |
| clal Security Number                       |                           |
|                                            | <u>C</u>                  |
| nfirm Social Security Number               |                           |
|                                            | <i>Œ</i>                  |
| te of Birth (Required)                     |                           |
|                                            |                           |
| Jress 1                                    |                           |
| dress 2                                    |                           |
|                                            |                           |
| y/APO/FPO/DPO                              |                           |
|                                            |                           |
| te/Province                                |                           |
| None                                       |                           |
| Code                                       |                           |
|                                            |                           |
| one Number                                 |                           |
|                                            |                           |
| Continue Cancel                            |                           |

After you have completed all entry fields, the CONTINUE button will change from grayed out to green in color. Click CONTINUE to proceed to the confirmation page.

|  | Continue | Cancel |
|--|----------|--------|
|--|----------|--------|

TASC | 2302 International Lane | Madison, WI 53704-3140 | 800-422-4661 | www.tasconline.com | TC-6843-051525

The information in this document is confidential and may be used by the authorized recipient only for its intended purpose only. Any other use or disclosure is prohibited. TASC does not provide any legal advice, investment advice, or tax advice to clients or individuals. Copyright © 2024 TASC. All rights reserved.

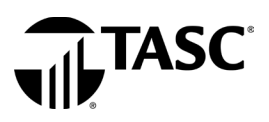

Review and confirm that the data you entered is correct, then click SAVE.

| Primary Beneficiaries    | 🕀 Add Primary Beneficiary  |
|--------------------------|----------------------------|
| Susie Q Participant      | 100.00% 🖍                  |
| Spouse, Born 07/19/1963  |                            |
| Edit  Delete             |                            |
| Total                    | 100.00%                    |
| Contingent Beneficiaries | Add Contingent Beneficiary |
| Total                    | 0.00%                      |

After the data is saved, the beneficiary information is visible on your Profile Information page. You may update or change beneficiary information at any time.

| Profile Information<br>Use these tools to update your profile information. |                                                                                                    |
|----------------------------------------------------------------------------|----------------------------------------------------------------------------------------------------|
| Name: Bob Participant                                                      |                                                                                                    |
| What is a beneficiary?                                                     | ~                                                                                                    |
| Can I have more than one beneficiary?                                      | ~                                                                                                    |
| Can my primary beneficiary be someone other than my spouse?                | ~                                                                                                    |
| Primary Beneficiaries                                                      | Add Primary Beneficiary                                                                                                    |
| Susie Q Participant<br>Spouse, Born 07/19/1963<br>Edit   Delete            | 100.00% 🖌                                                                                                    |
| Total                                                                      | 100.00%                                                                                                    |
|                                                                            |                                                                                                    |
| Contingent Beneficiaries                                                   | Add Contingent Beneficiary                                                                                                    |
|                                                                            | Use these tools to update your profile information. Name: Bob Participant What is a beneficiary? Can I have more than one beneficiary? Can I have more than one beneficiary? Can my primary beneficiary be someone other than my spouse? Primary Beneficiaries Susie Q Participant Spouse, Born 07/19/1963 Edit   Delete Total Contingent Beneficiaries Total |

## **Questions?**

Contact us at 608-241-1900 or call toll-free 800-422-4661 or submit a support request through your online account.